# **PC Software for Power Meter**

For GPM-8310 & GPM-8213

## **Remote Viewer Guide**

**VERSION V.1.0** 

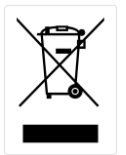

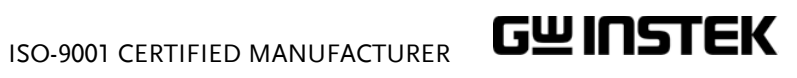

This manual contains proprietary information, which is protected by copyrights. All rights are reserved. No part of this manual may be photocopied, reproduced or translated to another language without prior written consent of Good Will company.

The information in this manual was correct at the time of printing. However, Good Will continues to improve products and reserves the right to change specifications, equipment, and maintenance procedures at any time without notice.

Good Will Instrument Co., Ltd. No. 7-1, Jhongsing Rd., Tucheng Dist., New Taipei City 236, Taiwan.

# ABLE OF CONTENTS

| INTRODUCTION         | 4  |
|----------------------|----|
| SETUP                | 5  |
| Wire Connection      | 5  |
| Installation         | 7  |
| Uninstallation       | 8  |
| Configuration        | 9  |
| MEASUREMENT          | 11 |
| System Configuration | 11 |
| Measure              | 21 |
| TEST REPORT          | 32 |
| Configuration        |    |
| Measure Result       |    |
| History Record       |    |
|                      |    |

# NTRODUCTION

The PC Software Guide of GPM-8310/8213 is intended for showing how to use the remote PC software on Windows OS based computers (Windows 7 32bit or 64bit, Windows 8 32bit or 64bit, Windows 10 32bit or 64bit supported).

This manual consists of the following chapters.

- Setup: Installation, Uninstallation, Connecting Setting, Configuration
- Measurement: System Configuration, Measure Result and Graph viewing
- Test Report: Measure Result, Configuration and History Record

Software overview

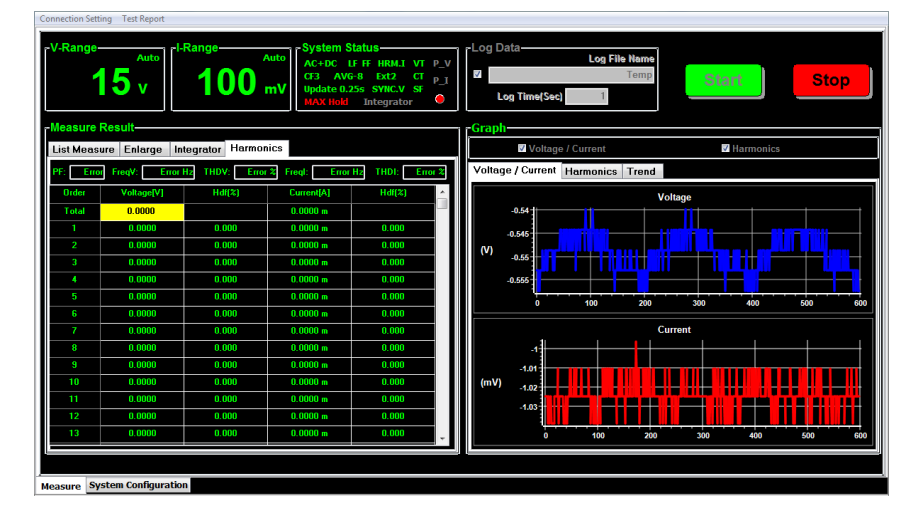

The software contains the following functions.

- Performing measurements including Integrator and Harmonic functions
- Displaying measurement results in real-time
- · Storing and loading measurement log files
- Voltage/Current, Harmonics and Trend charts display
- Professional Test Report output

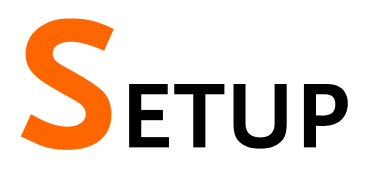

# Wire Connection

Read the following instructions regarding how to set up remote interface on GPM-8310/8213 and method of cable connection when operating PC Software in conjunction with the GPM-8310/8213.

| Note                            |    | There are several interfaces (RS232, USB, LAN, GPIB)<br>to connect GPM-8310/8213 and PC Software. The<br>following procedure describes an example of RS232<br>connection with GPM-8310 for your reference. |        |  |  |
|---------------------------------|----|----------------------------------------------------------------------------------------------------|--------|--|--|
| Configure to<br>RS232 interface | 1. | Use left and right arrow keys on the front panel to select <b>System</b> function key.                                                                                                    |        |  |  |
|                                 | 2. | Press <b>Enter</b> button to Enter SYSTEM INFORMATION screen.                                                                                                    | Enter  |  |  |
|                                 | 3. | Press Config soft key to Enter SYSTEM<br>CONFIG setting screen.                                                                                                    | Config |  |  |
|                                 | 4. | Press <b>Enter</b> button followed by pressing<br>down arrow key to move cursor to <b>I/O</b><br><b>Model</b> field.                                                                                       | Enter  |  |  |
|                                 | 5. | Use soft keys to select and confirm the RS232 option.                                                                                                    | 00000  |  |  |

|                            | 6. | Press down arrow l<br><b>Baud Rate</b> field.                                                                                                    | key to move curso                               | r to                 |                    |
|----------------------------|----|----------------------------------------------------------------------------------------------------|-------------------------------------------------|----------------------|--------------------|
|                            | 7. | Use soft keys to se<br><b>Baud Rate</b> option.                                                                                                    | lect and confirm t                              | he                   | 00                 |
|                            |    | SYSTEM CONFIG       Power On Status Setup Default       Brightness     7       Key Sound     Off       I/O Model     R5232       Baud Rate     9600       Terminator     CR+LF | 5600<br>19200<br>38400<br>57600<br>115200       |                      | 000                |
|                            |    | Option                                                                                                    | 9600, 19200, 384<br>57600,115200                | 00,                  |                    |
|                            |    | Default value                                                                                                    | 9600                                            |                      |                    |
|                            | 8. | Press down arrow l<br><b>Terminator</b> field.                                                                                                    | key to move curso                               | r to                 |                    |
|                            | 9. | Use soft keys to se<br><b>Terminator</b> option.                                                                                                    | lect and confirm t                              | he                   | 00                 |
|                            |    | SYSTEM CONFIG       Power On Status Setup Default       Brightness     7       Key Sound     Off       I/O Model     R5232       Baud Rate     9600       Terminator     CR+LF | CR<br>LF<br>CR-LF                               |                      | 000                |
|                            |    | Option                                                                                                    | CR, LF, CR+LF                                   |                      |                    |
|                            |    | Default value                                                                                                    | CR+LF                                           |                      |                    |
| Connect the<br>RS232 cable | 1. | Connect the one er<br>corresponding por<br>(Male) for connect                                                                                                    | nd of RS232 cable<br>t on the rear pane<br>ion. | (Female<br>l of GPN  | ) to the<br>1-8310 |
|                            |    | RS232 Female por<br>rear panel of GPM                                                                                                    | t on the<br>I-8310                              | RS232                |                    |
| :                          | 2. | Connect the other of A) to the correspon                                                                                                    | end of the RS232 o<br>Iding port on the l       | cable (U<br>host PC. | SB Туре            |

## Installation

| Install PC | 1. Go to the GPM-8310 product page from GWInstek |
|------------|--------------------------------------------------|
| Software   | website and enter the Downlaod section.          |
|            |                                                  |

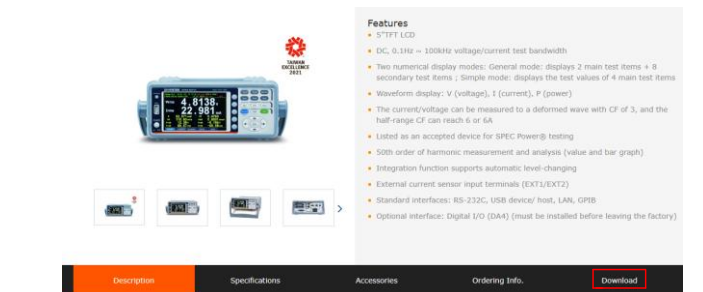

2. After entering the Download section, click on the PC software item to download the target file.

| Description                                                                            | Specifications                                                                | Accessories                                  | Ordering Info.                                               | Download                                          |
|----------------------------------------------------------------------------------------|-------------------------------------------------------------------------------|----------------------------------------------|--------------------------------------------------------------|---------------------------------------------------|
| Please Select 🔻                                                                        |                                                                               |                                              |                                                              |                                                   |
| LabVIEW Driver<br>GPH-8310 LabVIEW Driver<br>(for LabVIEW 2010 or later)<br>2021-10-18 | Assembly Manual<br>The Rack Adapter assemb<br>manual of GRA-422<br>2021-08-19 | 3D<br>Ily GPM-831<br>2021                    | Model<br>10 3D DIME.<br>1-06-25                              | 2D Drawing<br>GPM-8310 2D DIME.<br>2021-06-25     |
| Quick Start Guide<br>The Quick Start Guide of<br>GPM-810 (German)<br>2020-12-02        | PC software<br>Ver.,<br>8.27 MB<br>DOWNLOAD                                   | LabVIE<br>GPM-8310 I<br>(for LabVIEv<br>2020 | W Driver Th<br>abVIEW Driver Th<br>2016 or later)<br>0-07-07 | Brochure<br>e brochure of GPM-8310.<br>2021-02-18 |

- 3. Go to the PowerMeterSeries directory from the downloaded target file.
- 4. Double click on the setup.exe.
- 5. The installation wizard will start up. Follow the directions of the installation wizard. When choosing an install location it is recommended that the default location is chosen.

The default location of the software is C:\Program Files (x86)\PowerMeterSeries\PowerMeterSeries.exe

A program icon should be available from the Start Menu.

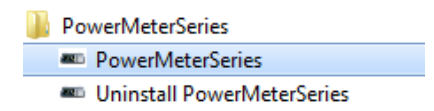

# Uninstallation

Follow the procedures described in this section when the PC software needs to be removed.

Uninstall the PC Software from Start Menu

Software from

**Control Panel** 

- 1. Click on **Uninstall PowerMeterSeries** under the default folder of PowerMeterSeries from Start Menu.
  - PowerMeterSeries
     PowerMeterSeries
     Uninstall PowerMeterSeries
- 2. Click on **Yes** from the prompt message showing "Are you sure you want to uninstall this product?"

| Windows Installer        |                         |
|--------------------------|-------------------------|
| Are vou sure vou want to | uninstall this product? |
|                          |                         |
| Yes                      | No                      |

3. The uninstalling process will proceed automatically until complete finish.

Uninstall the PC 1. Press **Control Panel** from the Windows Start menu.

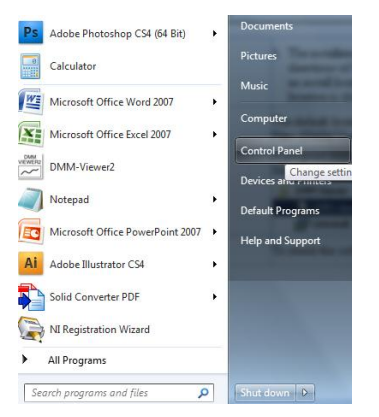

2. Click Programs and Features option.

Programs and Features

3. Select **PowerMeterSeries** followed by pressing the **Uninstall** button.

| Organize 🔻 | Uninstall | Change | Repair |               |              |         |              |
|------------|-----------|--------|--------|---------------|--------------|---------|--------------|
| Name       |           |        |        | Publisher     | Installed On | Size    | Version      |
| PowerMe    |           |        |        | GW            | 11/19/2021   | 12.8 MB | 1.21.02.04   |
| 📀 Google C | Uninstall |        |        | Google LLC    | 11/15/2021   |         | 96.0.4664.45 |
| Uropbox 😳  | Change    |        |        | Dropbox, Inc. | 11/15/2021   |         | 135.4.4221   |
| UBOTAd:    | Repair    |        |        | 聯邦銀行          | 11/10/2021   |         | 1.0.18.0125  |

4. Follow the instructions step by step to complete the uninstalling process.

# Configuration

| Check the<br>host PC         | 1.<br>2. | Before making sure the PC Software is recognized by<br>the connected PC, open the Device Manager (Start ><br>Control Panel > (System) > Device Manager.<br>Check which COM port the cable connection is<br>assigned to. Here we take RS232 cable for example.                                                                                                    |
|------------------------------|----------|----------------------------------------------------------------------------------------------------|
|                              | 3.       | MOXA USB Serial Port (COM3)<br>To see the baud rate of the RS232 connection, right<br>click the corresponding port and select Properties.                                                                                                    |
|                              |          | <ul> <li>Ports (COM &amp; LPT)</li> <li>Communications Port (COM1)</li> <li>Communications Port (COM2)</li> <li>ECP Printer Port (LPT1)</li> <li>MOXA USB Serial Port (COM3)</li> <li>Processors</li> <li>Smart card readers</li> <li>Sound, video and game controller</li> <li>System devices</li> <li>Universal Serial Bus controllers</li> <li>Universal Serial Bus controllers</li> </ul> |
|                              | 4.       | Click the <b>Port Settings</b> tab and check the baud rate of the connection.                                                                                                    |
|                              |          | MOXA USB Serial Port (COM3) Properties                                                                                                    |
| Configure the<br>PC Software | 1.       | Activate the PC Software from the Start Menu.<br>PowerMeterSeries<br>PowerMeterSeries<br>Uninstall PowerMeterSeries                                                                                                    |
|                              | 2.       | Click on the <b>Connection</b> Setting tab from the top Tool Bar and open the Serial Port                                                                                                    |

dialog.

3. Select the target interface from the Connection Condition Setting box. We select RS232 communication, for example, followed by setting the corresponding Com Port to 3 and Baud Rate to 115200.

| Communication            |                  |
|--------------------------|------------------|
| RS232<br>Com Port<br>3 • | Baud Rate        |
| LAN<br>IP Address 192.1  | 68.0.101 Port 23 |
| GPIB<br>GPIB Addres      | s 15 -           |
| Ok                       | Cancel           |

- 4. Further click OK in green message box to establish the connection.
- 5. After clicking OK, the successful message with relevant information will appear in the bottom line of the PC Software as shown below.

PC Software Version:1.20210204 / Model: GPM-8310 / Com Port: 3 / Baud Rate: 115200 / Serial No: GPM831010 / FW Version: V1.03

7. Move on to the next Measure chapter.

# EASUREMENT

# System Configuration

Prior to measurement, follow the procedures for wire connection and configuration from the page 5 to 9.

1. After eatablishing connection between PC software and GPM-8310, press the **System Configuration** tab in the lower-left corner to enter the page.

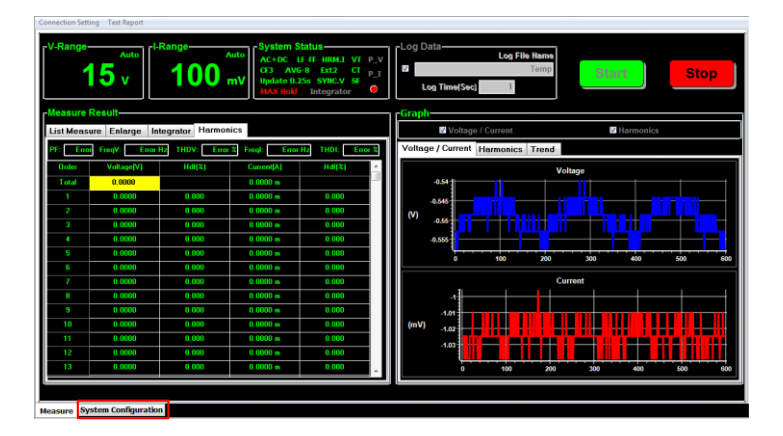

2. Configure each setting individually as follows.

| Connection Set | ting lest Report       |                                         |                           |                                                  |
|----------------|------------------------|-----------------------------------------|---------------------------|--------------------------------------------------|
| -Temp-         | Mada                   |                                         |                           | Austana                                          |
| - nrc          | e moue                 | A 10-00                                 | A 1/ 107 A 1/             | rState rType rCount                              |
|                | L AC                   | O AC+DC                                 | VIMEAN                    | On Off OLinear Exponent 8 0 16 0 32 0 64         |
| Voltage        | / Current / External R | ange                                    |                           | - Ratic                                          |
| Voltag         |                        |                                         | Range Skipping Edit       | ELVT 1.000 ELCT 1.000 ELSF 1.000                 |
| E Auto         | ● 15V ● 30V            | Voltage                                 | • 3000 • 6000             | -External-                                       |
|                | 0.00                   | - 00V - 130V                            | 0004                      | Ext1 Ratio(V/A) 1.000                            |
|                | SmA ● 20mA             | <ul> <li>100mA</li> <li>0.5A</li> </ul> | 2A 10A                    | Off Ext1 Ext2 Ext2 Ratio(mV/A) 10.000            |
| Auto           | 10mA • 50mA            | 🔮 200mA 🛛 🔮 1A                          | 5A 20A                    | =D/A                                             |
|                | Ext1                   | 1                                       | Ext2                      | Preconfigured format Rated Integrator (HH/MM/SS) |
|                | ② 2.5V ● 5V ●          | 10V 0 50mV                              | ● 500mV ● 2V              | Normal Integrator                                |
| Roturn         |                        |                                         |                           | Сни сна сна сна                                  |
| - Sync So      | surce                  | -Harmonics-                             | Auto Zero                 | VIII - DIAN - VIII - VIII                        |
| <b>o v</b>     | • I • Off              | Ø IEC ● CSA ● O                         | FF On Off                 | Display                                          |
| Crest Fa       | ctor-                  |                                         | Max.Hold                  | Show LCD Screen Display Page                     |
| ◎ CF3          | CF6     CF6A           |                                         |                           | On Off Heasurement -                             |
| Filter-        |                        | -Data Update Rate                       |                           |                                                  |
|                | • off                  | ● 0.1s ● 0.5s ●                         | 2s 💿 10s 💿 Auto           |                                                  |
|                |                        | 0 0.255 0 15 0                          | 50 U 200                  | Default                                          |
| © On           | Off                    | Time Out                                | A 10- A 20-               | Load                                             |
|                |                        |                                         | 105 205                   |                                                  |
| Measure Sy     | stem Configuration     |                                         |                           |                                                  |
| PC Software    | Version:1.20210204 / M | Model: GPM-8310 / Cor                   | n Port: 3 / Baud Rate: 11 | 5200 / Serial No: GPM831010 / FW Version: V1.03  |

**Measure Mode** Select measurement mode. There are up to 4 measurement modes.

| -Measure Mod | de                                                                          |                                                                                         |                                                                                                    |
|--------------|-----------------------------------------------------------------------------|-----------------------------------------------------------------------------------------|----------------------------------------------------------------------------------------------------|
| DC           | AC                                                                          | AC+DC                                                                                   | V-MEAN                                                                                                    |
| AC+DC        | Display all t<br>signal.                                                    | the compone                                                                             | nts of measurement                                                                                           |
| DC           | Display the I                                                               | DC part of the                                                                          | measurement signal.                                                                                          |
| AC           | Display the <i>i</i>                                                        | AC part of the                                                                          | measurement signal.                                                                                          |
| V-MEAN       | Displays the<br>that is calibr<br>same with tl<br>when sine w<br>when DC or | e voltage rectifi<br>rated to RMS v<br>hose obtained<br>vaves are meas<br>distorted wav | ed as a mean value<br>value. The value is<br>from RMS mode<br>sured, but it is different<br>es are measured. |

#### Voltage / Current / Select an a External Range and EXT co

Select an appropriate range for Voltage, Current, EXT1 and EXT corresponding to measurement.

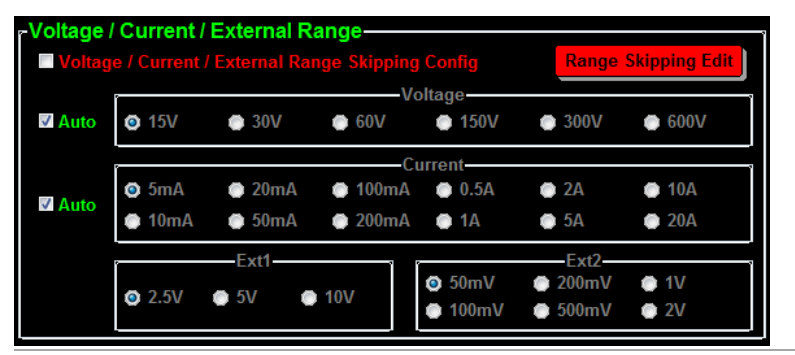

Voltage When Crest Factor is 3, the available voltage range is AUTO, 15V, 30V, 60V, 150V, 300V, 600V. When Crest Factor is 6/6A, the available voltage range is AUTO, 7.5V, 15V, 30V, 75V, 150V, 300V.

Current When Crest Factor is 3, the available current range is AUTO, 5mA, 10mA, 20mA, 50mA, 100mA, 200mA, 0.5A, 1A, 2A, 5A, 10A, 20A. When Crest Factor is 6/6A, the available current range is AUTO, 2.5mA, 5mA, 10mA, 25mA, 50mA, 100mA, 250mA, 0.5A, 1A, 2.5A, 5A, 10A.

- EXT1 When Crest Factor is 3, the available EXT1 range is 2.5V, 5V, 10V.When Crest Factor is 6/6A, the available EXT1 range is 1.25V, 2.5V, 5V.
- EXT2 When Crest Factor is 3, the available EXT2 range is 50mV, 100mV, 200mV, 500mV, 1V, 2V. When Crest Factor is 6/6A, the available EXT2

range is 25mV, 50mV, 100mV, 250mV, 0.5V, 1V.

Voltage / Current / External Skipping Range Configure appropriate skipping range(s) for Voltage, Current, EXT1 and EXT corresponding to measurement.

| age / Cur | rent / Exte   | rnal Range     | e Skipping     | Edit          |               |
|-----------|---------------|----------------|----------------|---------------|---------------|
| All Range | •             | Voltaç         | le Config      |               |               |
| ▼ 15V     | <b>⊽</b> 30V  | <b>⊽ 60V</b>   | <b>⊽ 150V</b>  | <b>⊽</b> 300V | <b>▼ 600V</b> |
| Peak Over | Off           | •              |                |               |               |
|           |               | Curre          | nt Config      |               |               |
| All Range | 9             |                | -              |               |               |
| 🗸 5mA     | 🗸 20mA        | 🛛 100mA        | V 0.5A         | V 2A          | 🗸 10A         |
| ▼ 10mA    | 🗸 50mA        | 🛛 200mA        | <b>⊽ 1A</b>    | <b>⊽ 5A</b>   | <b>⊘ 20A</b>  |
| Peak Over | Off           | •              |                |               |               |
|           |               | Ext1           | Config         |               |               |
| All Range | e             |                | Ū.             |               |               |
| ▼ 2.5V    |               | <b>⊽</b> 5V    |                | <b>⊽ 10V</b>  |               |
| Peak Over | Off           | •              |                |               |               |
|           |               | Ext            | Config         |               |               |
| All Rang  | е             |                | -              |               |               |
| ⊽ 50mV    | <b></b> 100mV | <b>⊽ 200mV</b> | <b>⊽ 500mV</b> | <b>⊽</b> 1V   | <b>⊘</b> 2V   |
| Poak Over | Off           | -              |                |               |               |

| Voltage<br>Config | When Crest Factor is 3, the available skipping voltage range is 15V, 30V, 60V, 150V, 300V, 600V.                                                                                                    |
|-------------------|----------------------------------------------------------------------------------------------------|
|                   | When Crest Factor is 6/6A, the available<br>skipping voltage range is 7.5V, 15V, 30V, 75V,<br>150V, 300V.                                                                                                    |
|                   | In addition, the Peak Over function, which<br>defines a measurement range to switch to<br>when peak over-range happens in Auto range<br>mode, provides the options corresponding to<br>the selected options from the Voltage Config. |
| Current<br>Config | When Crest Factor is 3, the available skipping<br>current range is 5mA, 10mA, 20mA, 50mA,<br>100mA, 200mA, 0.5A, 1A, 2A, 5A, 10A, 20A.                                                                                               |
|                   | When Crest Factor is 6/6A, the available<br>skipping current range is 2.5mA, 5mA, 10mA,<br>25mA, 50mA, 100mA, 250mA, 0.5A, 1A, 2A,<br>5A, 10A.                                                                                       |
|                   | In addition, the Peak Over function provides the options corresponding to the selected options from the Current Config.                                                                                                    |
| EXT1<br>Config    | When Crest Factor is 3, the available skipping<br>EXT1 range is 2.5V, 5V, 10V.                                                                                                    |
|                   | When Crest Factor is 6, 6A, the available EXT1 skipping voltage range is 1.25V, 2.5V, 5V.                                                                                                    |
|                   | In addition, the Peak Over function provides the options corresponding to the selected options from the EXT1 Config.                                                                                                    |
| EXT2<br>Config    | When Crest Factor is 3, the available EXT2<br>skipping range is<br>50mV/100mV/200mV/500mV/1V/2V.                                                                                                    |
|                   | When Crest Factor is 6/6A, the available EXT2<br>skipping voltage range is<br>25mV/50mV/100mV/250mV/0.5V/1V.                                                                                                    |
|                   | In addition, the Peak Over function provides the options corresponding to the selected options from the EXT2 Config.                                                                                                    |

| Sync Source  | Select           | Select sync source from either Voltage or Current.                                                                                                    |  |  |  |
|--------------|------------------|----------------------------------------------------------------------------------------------------|--|--|--|
|              | Sync So<br>V     | l Off                                                                                                    |  |  |  |
|              | V                | Select the voltage of signals as synchronization source.                                                                                                    |  |  |  |
|              | I                | Select the current of signals as synchronization source.                                                                                                    |  |  |  |
|              | Off              | Select the entire interval of data updating period as synchronization source.                                                                                                    |  |  |  |
| Crest Factor | Select           | a crest factor corresponding to measurement.                                                                                                    |  |  |  |
|              | Crest Fa         | © CF6 CF6A                                                                                                    |  |  |  |
|              | 3                | Crest Factor is 3.                                                                                                    |  |  |  |
|              | 6                | Crest Factor is 6.                                                                                                    |  |  |  |
|              | 6A               | Crest Factor is 6A where input range of<br>measurement range will be extended and<br>greater than 6. This is practical for restraining<br>from frequent range changes while<br>measuring, under auto range, a distorted<br>waveform.              |  |  |  |
| Line Filter  | Turn o           | n or off line filter corresponding to measurement.                                                                                                    |  |  |  |
|              | Filter-<br>Line- | Off                                                                                                    |  |  |  |
|              | On               | Turn on the line filter function, which is inserted<br>into voltage and current measurement input<br>circuits and affects voltage, current as well as<br>power measurements without high frequency<br>components included within measured values. |  |  |  |
|              | Off              | Turn off the line filter function. The cutoff frequency is 500Hz.                                                                                                    |  |  |  |

**Frequency Filter** Turn on or off frequency filter corresponding to measurement.

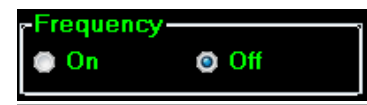

- On Turn on the frequency filter function, which is inserted into frequency measurement input circuit and affects frequency measurements with high frequency components included within measured values.
- Off Turn off the frequency filter function. The cutoff frequency is 500Hz.

#### Harmonics

Select desired option for harmonics when necessary.

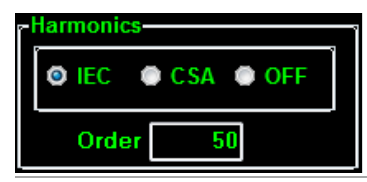

| IEC   | Calculate the ratio of harmonic quantity of the 2nd through the upper limit 50th harmonic to the 1st harmonic.                        |
|-------|----------------------------------------------------------------------------------------------------|
| CSA   | Calculate the ratio of harmonic quantity of the<br>2nd through the upper limit 50th harmonic to<br>the 1st through the 50th harmonic. |
| Off   | Turn off the harmonic calculation function.                                                                                           |
| Order | Set the upper limit of measured harmonic order within the range from 1 to 50.                                                         |

#### Auto Zero Turn on or off auto-zero function.

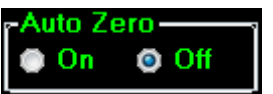

| On  | Auto-zero function is activated once per hour or when range is switched. |
|-----|--------------------------------------------------------------------------|
| Off | Auto-zero function is only activated once                                |

when the range is switched. The auto-zero function is turned off when the integrator function is executed.

| Max. Hold | Turn or<br>Max.H | n or off max hold function.                                                                                                    |
|-----------|------------------|----------------------------------------------------------------------------------------------------|
|           | On               | When Max. Hold function is activated, the<br>measured value on display is updated only<br>when the current measured value is greater<br>than the previous measured value. The<br>maximum display value is retained on display. |
|           | Off              | The measured value on display is kept being updated continiously regardless of scale of value.                                                                                                    |

**Data Update** Rate Designate a data update rate for measurement.

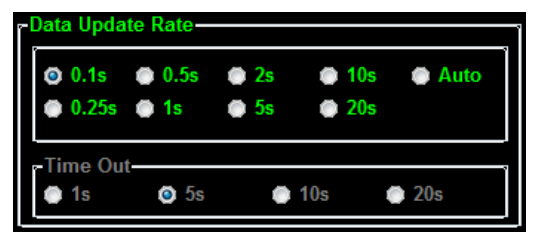

| 0.1s/ 0.25s/<br>0.5s/1s/2s/<br>5s/10s/20s | Measured value is updated in accordance<br>with the designated time interval. The<br>Update 5s status icon, for example, on the<br>display lights up in green when 5s option<br>is selected. |
|-------------------------------------------|----------------------------------------------------------------------------------------------------|
| Auto                                      | Data is only updated when a set period<br>(Time Out) of the input waveform is<br>detected.                                                                                                   |
| Time Out<br>(1s/5s/<br>10s/ 20s)          | Time Out period acts like the time limit for detecting a period of the input waveform.                                                                                                    |

#### Average

Turn on or off line filter corresponding to measurement.

| Average |     |         |            |            |    |    |    |
|---------|-----|---------|------------|------------|----|----|----|
| -State  |     | туре —— |            | Count      |    |    | 1  |
| 💿 On    | Off | Linear  | 💿 Exponent | <b>O</b> 8 | 16 | 32 | 64 |
| l       |     |         |            |            |    |    |    |

On Turn Average function On for either Linear or Exponential averages of numeric data. It is particularly practical for large changes in load or power of low input signal frequency.

|          | Off                       | Turn off Average function.                                                                                                    |
|----------|---------------------------|----------------------------------------------------------------------------------------------------|
|          | Type -<br>Linear          | With the designated linear count, it is used to compute linear averages.                                                                                     |
|          | Type -<br>Exponent        | With the specified attenuation count, numeric data will be averaged exponentially.                                                                           |
|          | Count<br>(8/16/<br>32/64) | It includes 8, 16, 32 and 64 for exponentially attenuation count and linearly average count.                                                                 |
| Ratio    | Turn on or                | off VT, CT and SF ratio respectively.                                                                                                    |
|          | - Ratio-<br>✓ VT          | 1.000 ICT 1.000 ISF 1.000                                                                                                    |
|          | VT                        | Turn on the VT (Voltage Transformer) ratio calculation function.                                                                                             |
|          | СТ                        | Turn on the CT (Current Transformer) ratio calculation function.                                                                                             |
|          | SF                        | Turn on the power ratio calculation function.                                                                                                    |
|          | Ratio                     | Designate ratio for VT, CT and SF individually and it ranges from 0000.001 to 9999.999.                                                                      |
| External | Turn on or                | off EXT1 and EXT2 sensor input terminal.                                                                                                    |
|          | Carternal                 | Ext1 Ratio(V/A)         1.000           xt1                                                                                                    |
|          | Ext1                      | Turn on the Ext1 terminal function that<br>receives voltage up to 10V including shunts<br>and clamps from external output current<br>sensor for measurement. |
|          | Ext1 Ratio<br>(V/A)       | The setting range for Ext1 is from 0000.001 to 9999.999.                                                                                                    |
|          | Ext2                      | Almost identical with the Ext1, the Ext2 terminal receives up to 2V voltage.                                                                                 |
|          | Ext2 Ratio<br>(mV/A)      | The setting range for Ext2 is from 0000.001 to 9999.999.                                                                                                    |

## D/A

Display

Select either Normal or Integrator mode for D/A output

| Preconfigured                          | Integrator     Rated Integrator (HH/MM/SS)                                                                                                    |
|----------------------------------------|----------------------------------------------------------------------------------------------------|
| CH1<br>V                               | CH2 CH3 CH4                                                                                                    |
| Normal                                 | The D/A output parameters for each channel will be changed to the default setting of Normal mode as follows.                                            |
| Default Va                             | lue CH1 V<br>CH2 I<br>CH3 P<br>CH4 VHz                                                                                                    |
| Integrator                             | The D/A output parameters for each channel will be changed to the default setting of Integrator mode as follows.                                        |
| Default Va                             | lue CH1 P<br>CH2 WP<br>CH3 q<br>CH4 VHz                                                                                                    |
| Rated<br>Integrator                    | The setting range for time of rated<br>integrator is from 0000:00:00 to<br>9999:59:59. When the time is set<br>0000:00:00, D/A output value will be 0V. |
| Turn on or<br>GPM-8310<br>available te | off LCD display on the connected<br>)/8213. Also, when turning on display, it is<br>o designate a specific display page.                                |
| - Display<br>Show LCD Sc<br>On         | reen Display Page                                                                                                    |
| On                                     | The LCD screen display on the connected GPM-8310/8213 will be turned on.                                                                                |
| Off                                    | The LCD screen display on the connected GPM-8310/8213 will be turned off.                                                                               |
| Display<br>Page                        | Specify which page to be shown on<br>GPM-8310/8213 LCD display. Refer to the<br>available options below.                                                |

- Measurement
- Enlarge
- Integrator
- System\_Info
- System\_Config
- SCPI
- Setup
- Average
- V/A\_Range\_Config
- Extern\_Range\_Config
- Ratio
- External
- Save/Load
- D/A
- HARDCOPY
- MATH
- Graph
- Harmonics\_Graph
- Harmonics\_List\_Graph

Default / Load / Save The settings of System Configuration can be saved into the specific directory and recalled in the late time when necessary for operator.

| Default | Load                                                                                                    |
|---------|----------------------------------------------------------------------------------------------------|
| Default | Press the button to restore the settings back to the default settings.                                                                 |
| Load    | Press the button to recall the previously saved<br>setting file from the directory of<br>C:\PowerMeterSeries\SystemConfiguration.      |
| Save    | Press the button to save the setting file with an user-defined filename into the directory of C:\PowerMeterSeries\SystemConfiguration. |

## Measure

V/I Range and System Status  After setting up the System Configuration, press the Measure tab in the lower-left corner to enter the Measure page.

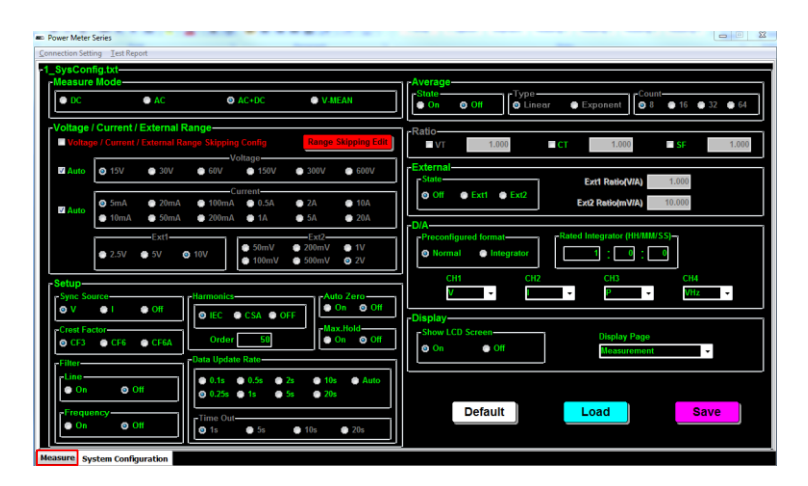

2. From the top-left section of Measure page, it clearly shows the currently applied measurement V and I range settings individually. The "Auto" indicates auto range is activated. Also, the icons for each setting from System Configuration are displayed within the System Status section. See the table below for details.

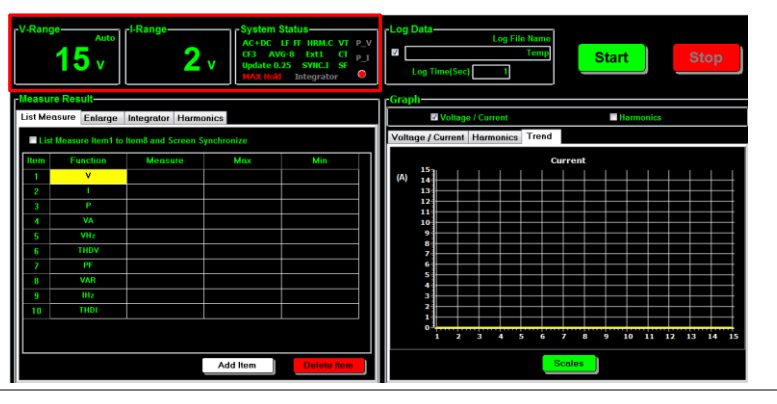

| AC+DC      | Current Measurement Mode<br>(AC, DC, AC+DC, V-MEAN)            |
|------------|----------------------------------------------------------------|
| Update 0.2 | 25 Current Data Update Rate<br>(0.1/0.25/0.5/1/2/5/10/20/Auto) |
| CF3        | Current Crest Factor (3/6/6A)                                  |
| VT         | External voltage magnification<br>(On-green /Off-gray)         |

| СТ         | External current magnification<br>(On-green /Off-gray)                                                                                     |
|------------|----------------------------------------------------------------------------------------------------|
| SF         | External power magnification<br>(On-green /Off-gray)                                                                                       |
| LF         | Voltage and Current line Filters<br>(On-green /Off-gray)                                                                                   |
| FF         | Frequency Filters<br>(On-green /Off-gray)                                                                                                  |
| MAX Hold   | Retain and display the maximum<br>measurement reading<br>(On-red /Off-gray)                                                                |
| AVG-8      | Current Average number of<br>sampling (8/16/32/64)<br>(On-green /Off-gray)                                                                 |
| SYNC.I     | Current Sync Source (V/I/Off)<br>(On-green /Off-gray)                                                                                      |
| HRM.C      | Current Harmonics calculation<br>method (IEC/CSA/Off)<br>(On-green /Off-no show)                                                           |
| Ext1       | Current External signal input<br>function (Ext1/Ext2/Off)<br>(On-green /Off-no show)                                                       |
| Integrator | It indicates if the Integrator function<br>is being executed<br>(On-red /Off-gray)                                                         |
| P_V        | The voltage exceeds the Peak Over<br>measurement range<br>(On-red /Off-gray)                                                               |
| P_I        | The current exceeds the Peak Over<br>measurement range<br>(On-red /Off-gray)                                                               |
| ۲          | The indicator will be blinking between<br>red and green when measurement is<br>ongoing. It's soild red when no<br>measurement is executed. |

 Start/Stop
 To initiate measurement, press the Start button in Measurement and Log Data
 To initiate measurement, press the Start button, the top-right section. After pressing the Start button, a prompt message reading "Will the parameters be recorded?" pops up. Click OK to record measurement Log Data into host PC. Pressing the Stop button simply halts measurement.

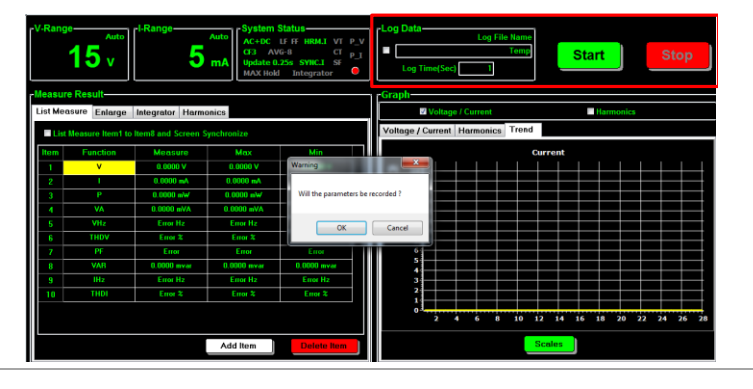

Note The Log Data is saved into the specific directory C:\PowerMeterSeries\MeasResult.

2. When activating log data recording, it is available to define a name for data. In addition, user can define interval of log recording by inputing value in second(s) in the Log Time (Sec) field.

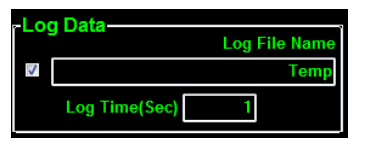

Measure Result – List Measure

 After starting measurement, the live-measured data including Measured value, Max value and Min value for varied measure functions are displayed within the table, respectively. Double click on any of itmes from the "Function" column to change measure function.

| Ĩ  |         |                    |                    |             |             |  |  |  |  |  |
|----|---------|--------------------|--------------------|-------------|-------------|--|--|--|--|--|
| 12 | List Me | asure Enlarge      | Integrator Harm    | onics       |             |  |  |  |  |  |
|    | - Lis   | t Measure Item1 to | Item8 and Screen S | Synchronize |             |  |  |  |  |  |
|    | Item    | Function           | Measure            | Max         | Min         |  |  |  |  |  |
|    | 1       | v                  | 0.0000 V           | 0.0000 V    | 0.0000 V    |  |  |  |  |  |
|    | 2       | I.                 | 0.0000 mA          | 0.0000 mA   | 0.0000 mA   |  |  |  |  |  |
|    | 3       | Р                  | 0.0000 mW          | 0.0000 mW   | 0.0000 mW   |  |  |  |  |  |
|    | 4       | VA                 | 0.0000 mVA         | 0.0000 mVA  | 0.0000 mVA  |  |  |  |  |  |
|    | 5       | VHz                | Error Hz           | Error Hz    | Error Hz    |  |  |  |  |  |
|    | 6       | THDV               | Error %            | Error %     | Error %     |  |  |  |  |  |
|    | 7       | PF                 | Error              | Error       | Error       |  |  |  |  |  |
|    | 8       | VAR                | 0.0000 mvar        | 0.0000 mvar | 0.0000 mvar |  |  |  |  |  |
|    | 9       | IHz                | Error Hz           | Error Hz    | Error Hz    |  |  |  |  |  |
|    | 10      | THDI 🗸             | Error %            | Error %     | Error %     |  |  |  |  |  |
|    |         | THDI A             |                    |             |             |  |  |  |  |  |
|    |         | Time               |                    |             |             |  |  |  |  |  |
|    |         | WP<br>WP+          |                    | Add Item    | Delete Item |  |  |  |  |  |

 Press the Add Item button to add more measure functions into list. User can add as many functions as desired. And it is available to add from 1 ~ 10 functions per time.

| ٢ | leasu   | re Result          |                    |               |                 | Graph             |
|---|---------|--------------------|--------------------|---------------|-----------------|-------------------|
| Γ | List Me | asure Enlarge      | Integrator Harm    | onics         |                 | ✓ Voltage         |
|   | Lis     | t Measure Item1 to | Item8 and Screen S | Synchronize   |                 | Voltage / Current |
|   | Item    | Function           | Measure            | Max           | - Itaan         |                   |
|   | 1       | v                  | 0.0000 V           | 0.0000 Appi   | ritem           |                   |
|   | 2       | I                  | 0.0000 mA          | 0.0000 n Plea | ise key in Item |                   |
|   | 3       | Р                  | 0.0000 mW          | 0.0000 m      |                 |                   |
|   | - 4     | VA                 | 0.0000 mVA         | 0.0000 m      |                 | OK Cancel         |
|   | 5       | VHz                | Error Hz           | Error Hz      | Elfor H2        |                   |
|   | 6       | THDV               | Error %            | Error %       | Error %         | 7                 |
|   | 7       | PF                 | Error              | Error         | Error           | 6                 |
|   | 8       | VAR                | 0.0000 mvar        | 0.0000 mvar   | 0.0000 mvar     | 4                 |
|   | 9       | IHz                | Error Hz           | Error Hz      | Error Hz        | 3                 |
|   | 10      | v                  |                    |               |                 | 2                 |
|   |         |                    |                    |               |                 | 0                 |
|   |         |                    |                    |               |                 | 1 1 1             |
|   |         |                    |                    | Add Item      | Delete Item     |                   |

 Press the Delete Item button to remove function(s) from the list. At least one function should be remained in list. And it is available to delete from 1 ~ 10 functions per time.

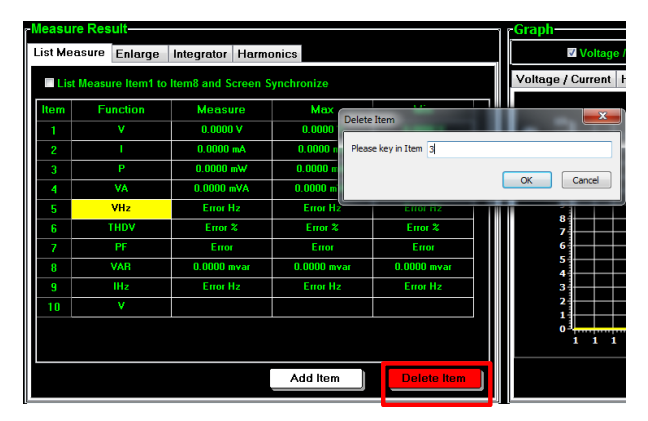

4. Check the box "List Measure Item1 to Item8 and Screen Synchronize" to sync the Item1 to Item8 functions with the 8 measurement parameters from GPM-8310/8213.

| List Me | asure   | Enlarge      | Integrator  | Harmonic                                | S           |  |             |   |
|---------|---------|--------------|-------------|-----------------------------------------|-------------|--|-------------|---|
| ⊻ Lis   | t Meası | ire Item1 to | Item8 and S | creen Syncl                             | nronize     |  |             |   |
| Item    | Fu      | inction      | Measu       | ire                                     | Max         |  | Min         |   |
| 1       |         | ٧            | 0.0000      | V                                       | 0.0000 V    |  | 0.0000 V    | 1 |
| 2       |         | 1            | 0.0000      | mA                                      | 0.0000 mA   |  | 0.0000 mA   | 1 |
| 3       |         | Р            | 0.0000      | mW                                      | 0.0000 mW   |  | 0.0000 m₩   | 1 |
| 4       |         | VA           | 0.0000      | nVA                                     | 0.0000 mVA  |  | 0.0000 mVA  |   |
| 5       |         | VHz          | Error       | lz                                      | Error Hz    |  | Error Hz    |   |
| 6       |         | THDV         | Error       | *                                       | Error %     |  | Error %     |   |
| 7       |         | PF           | Erro        | r i i i i i i i i i i i i i i i i i i i | Error       |  | Error       | 1 |
| 8       |         | VAR          | 0.0000 r    | nvar                                    | 0.0000 mvar |  | 0.0000 mvar | 1 |
| 9       |         | IHz          | Error       | łz                                      | Error Hz    |  | Error Hz    | 1 |
| 10      | 10 THDI |              | 0.0000      | V I                                     | 0.0000 V    |  | 0.0000 V    |   |
|         |         |              |             |                                         |             |  |             |   |
|         |         |              |             |                                         | Add Item    |  | Delete Item |   |

24

Measure Result – Enlarge

 Press the Enlarge tab to enter the Enlarge section where up to 4 measurements along with Max and Min values, respectively, are displayed. Click on each Item (1-4) to change its measure function.

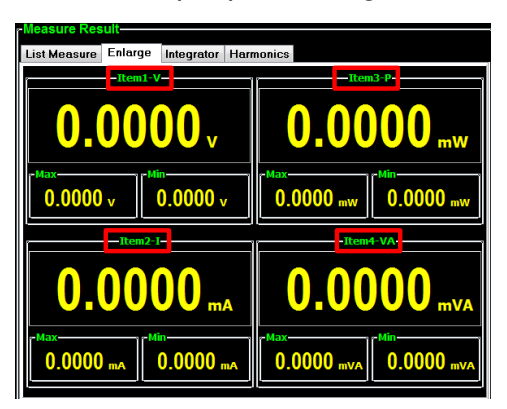

2. The function page is shown where several measure functions are available to select. Click **OK** to confirm your selection.

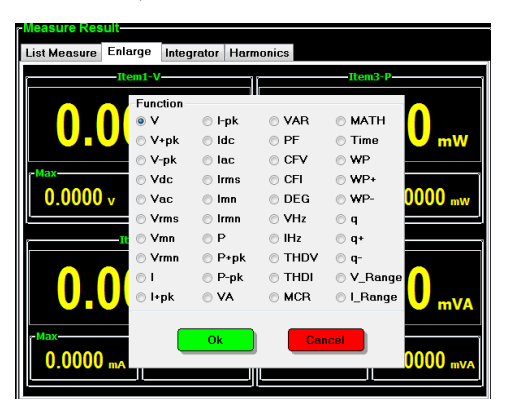

Measure Result – Integrator

 Press the Integrator tab to enter the Integrator section where user can operate integration function by starting from selecting a Mode first.

| List Measure Er                          | nlarge Integrator            | Harmonics       |                        |               |
|------------------------------------------|------------------------------|-----------------|------------------------|---------------|
| Mode<br>Manual<br>Standard<br>Continuous | Function     Watt     Ampere | Set Time (HH/MM | I/SS)<br>] : <b>10</b> | Start<br>Stop |
| State:                                   | Reset                        | 0000:00         | ):00                   | Reset         |
| WP                                       | 0.                           | 00              | 00                     | mWh           |
| WP+ ()                                   | .0000 mw                     | h WP-           | 0.000                  | 0 mWh         |

- Standard: It allows user to define a period of Set Time for integrator measurement, which ranges from 1 secs to 9999 hrs, 59 mins and 59 secs.
- Manual: User is not able to define a Set Time. The integrator measurement will be running constantly till Stop button is pressed by user.
- Continuous: Partly identical with the Standard mode, the integrator measurement runs for a cycle of the Set Time and repeats the cycle indefinitely until Stop button is pressed by user.
- 2. Select which Function to apply. The measured values will be shown in the lower section where function units vary in accord with selected Function.

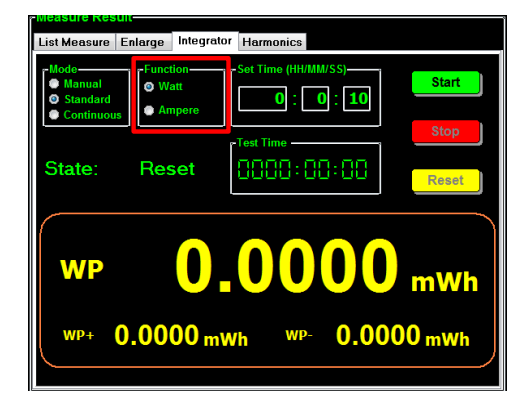

Watt

WP: Total power WP+: Positive total power WP-: Negative total power

Ampere
 q: Total mAh

q+: Positive total mAh q-: Negative total mAh

3. Define a Set Time period which indicates the time of integrator measurement to be set. It can be set from 1 second to 9999 hours, 59 minutes and 59 seconds.

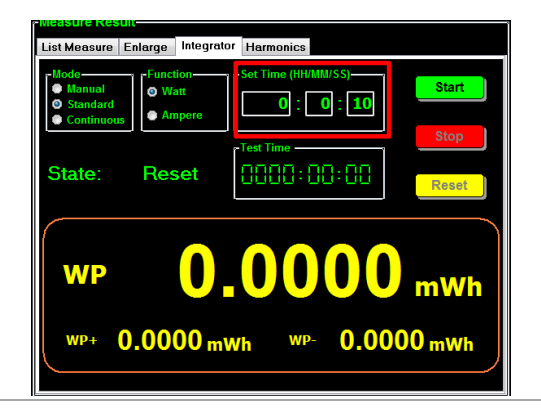

Note Set Time is not applicable to Manual Mode. When the Set Time is zero, neither Standard nor Continuous Mode can be executed.

4. Press the **Start** button to initiate integrator function. The Test Time will elapse untill the Set Time is reached.

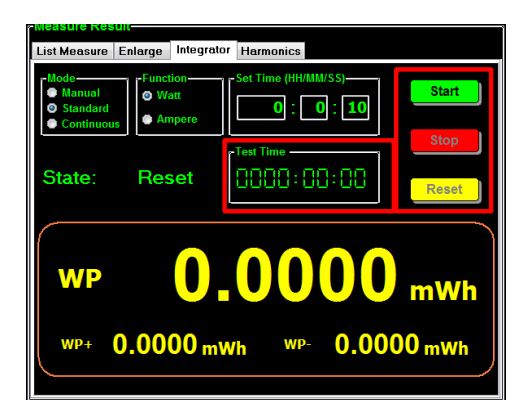

- **Start**: Press the button to initiate integrator function.
- **Stop**: Press the button to halt integrator function.
- **Reset**: Press the button to clear integrator data.

Note Only Standard mode will stop in accordance with the Set Time. Both Manual and Continuous modes require user to press the Stop button to halt integration function.

5. After initiating integrator by pressing **Start**, the State field indicates Running meaning operation is underway. See the following for descriptions of other States. The measured values of integrator will be displayed in the lower section accordingly.

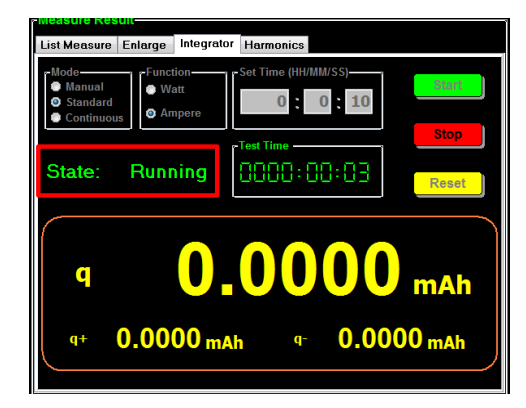

- **Running:** Integrator measurement is in progress.
- Stop: Integrator measurement is stopped manually.
- **Timeout:** The Set Time for running integrator measurement in Standard Mode is up.
- **Reset:** The integrator measurement status is cleared.
- Measure Result Harmonics
- 1. Press the **Harmonics** tab to enter the harmonics section where user can observe measured values of harmonic function in both list and chart views.

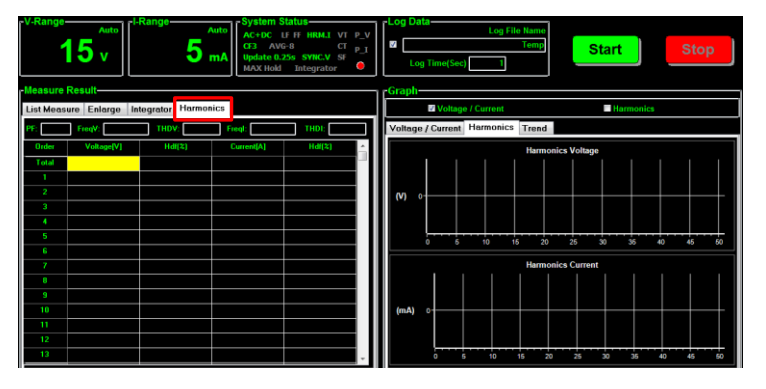

2. Before operating harmonics function, make sure the Harmonics setting is activated from the System Configuration (p.16). Check the Harmonics box from the Graph section in right side followed by clicking on **Start** button for measurement.

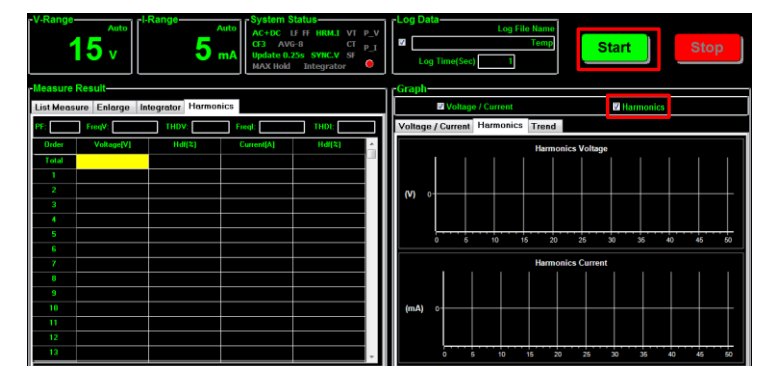

3. The lower-left table shows relevant values of each order of harmonic. Use the scroll bar to observe different orders of harmonic. See the list below for descriptions of each item within the list.

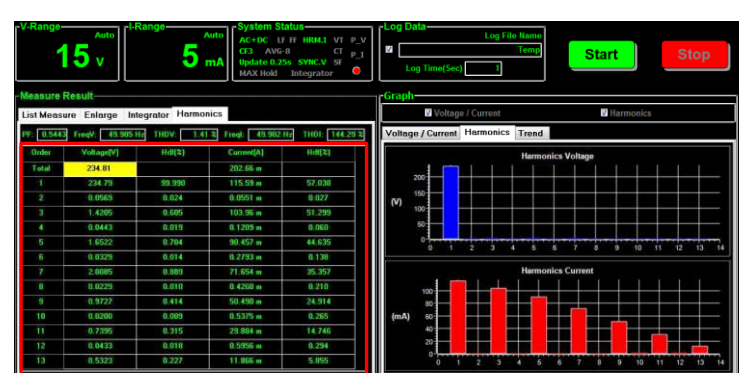

- Order: The harmonic order number
- Voltage[V]: RMS voltage value of the harmonic order
- Hdf%: Voltage harmonic distortion factor of the harmonic order
- Current[A]: RMS current value of the harmonic order
- Hdf%: Current harmonic distortion factor of the harmonic order
- The lower-right chart shows both harmonic voltage and current values in bar graphs. The Y axis indicates voltage and current ranges units (V and mA), whereas the X axis stands for order numbers.

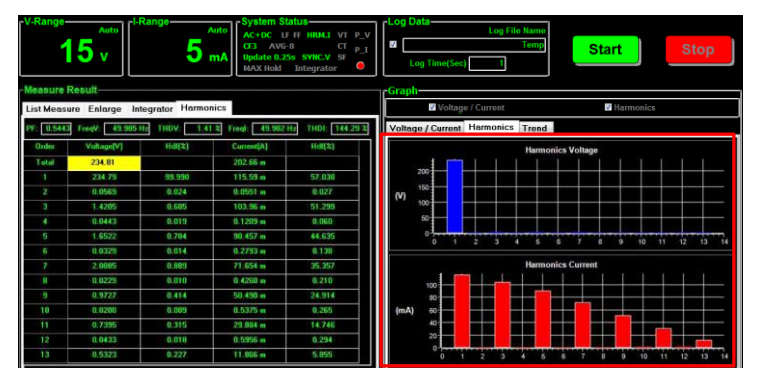

| Graph –<br>Voltage/Current | 1. | Press the <b>Voltage/Current</b> tab under the right-side<br>Graph section to enter the graph page where user<br>can observe measured values of voltage and<br>current in a clear chart mode. The Y axis indicates<br>voltage and current ranges units (V and mA),<br>whereas the X axis stands for count numbers.                                                                                                    |
|----------------------------|----|----------------------------------------------------------------------------------------------------|
|                            |    | 15 v Range Aveta Status CT P.J.<br>15 v Log Data Log Fib Have CT P.J.<br>15 v Status Status CT P.J.<br>15 v Status Status CT P.J.<br>15 v Status Status CT P.J.<br>15 v Status Status CT P.J.<br>15 v Status Status Statu |

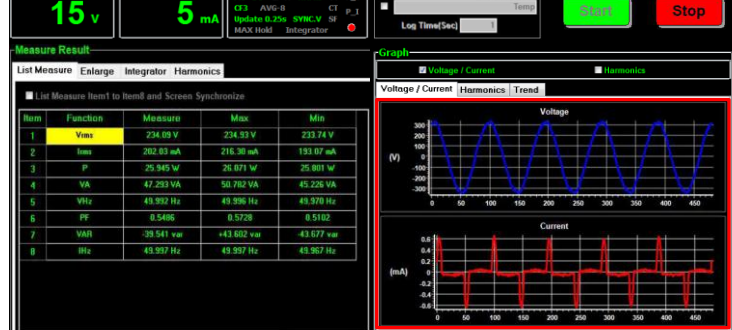

Graph – Harmonics 1. Press the **Harmonics** tab under the right-side Graph section to enter the graph page where user can observe measured values of harmonic voltage and current in a bar graph. The Y axis indicates harmonic voltage and current ranges units (V and mA), whereas the X axis stands for order numbers.

| V-Range-   | Auto<br>v<br>Result | Range 5        | Auto<br>Muto<br>MAC+DC LI<br>CF3 AVG<br>Update 0.2<br>MAX Hold | atus<br>FFF HRM_I VT P_V<br>8 CT P_I<br>5s SYNC,V SF<br>Integrator | Cog Data Log File Name<br>Log Time(Sec) Start Stop |
|------------|---------------------|----------------|----------------------------------------------------------------|--------------------------------------------------------------------|----------------------------------------------------|
| List Measu | ure Enlarge Ini     | tegrator Harmo | nics                                                           |                                                                    | Voltage / Current Harmonics                        |
| PF: 0.5443 | FreqV: 49.985       | Hr THOV: 1.4   | 1 2 Freql: 49.982                                              | Hz THDI: 144.29 \$                                                 | Voltage / Current Harmonics Trend                  |
| Ordes      | Vokage[V]           | Hdf(2)         | Current[A]                                                     | Hdf(2)                                                             | Harmonics Voltage                                  |
| Total      | 234.81              |                | 202.66 m                                                       |                                                                    |                                                    |
| 1          | 234.79              | 99.990         | 115.59 =                                                       | 57.038                                                             |                                                    |
| 2          | 0.0569              | 0.024          | 0.0551 m                                                       | 0.027                                                              | M 160                                              |
| 3          | 1.4205              | 0.605          | 103.96 m                                                       | 51.299                                                             |                                                    |
| 4          | 0.0443              | 0.019          | 0.1209 m                                                       | 0.060                                                              | 50                                                 |
| 5          | 1.6522              | 0.764          | 90.457 m                                                       | 44,635                                                             |                                                    |
| 6          | 0,0329              | 0.014          | 0.2793 m                                                       | 0.138                                                              |                                                    |
| 7          | 2,0885              | 0.889          | 71.654 m                                                       | 35.357                                                             | Harmonics Current                                  |
| 8          | 0,0229              | 0.010          | 0.4260 m                                                       | 0.210                                                              |                                                    |
| 9          | 0.9727              | 0.414          | 50.490 m                                                       | 24.914                                                             |                                                    |
| 10         | 0.0200              | 0.009          | 0.5375 m                                                       | 0.265                                                              | (mA) 60                                            |
| 11         | 0.7395              | 0.315          | 29.884 m                                                       | 14.746                                                             |                                                    |
| 12         | 0.0433              | 0.018          | 0.5956 m                                                       | 0.294                                                              |                                                    |
| 13         | 0.5323              | 0.227          | 11.866 m                                                       | 5.855                                                              | 0 1 2 3 4 5 6 7 8 9 10 11 12 13                    |

Graph – Trend

 Press the Trend tab under the right-side Graph section to enter the chart page where user can observe the measured values of voltage, current and power in respective charts. The Y axis indicates ranges units (V-Voltage, A-Current, W-Power), whereas the X axis stands for count numbers.

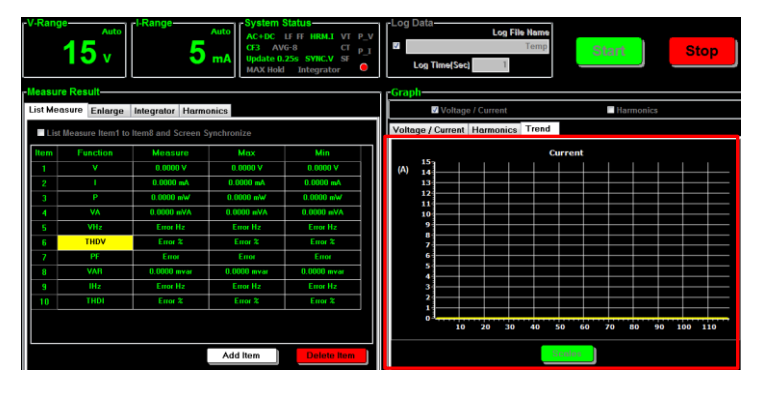

2. Press the **Scales** button in the lower corner to open the Trend Edit box in which user can select among V, I and P for graph display type and the Scales, which indicates the Y axis for range unit, can be customized by selecting Manual with defining Upper and Lower limits individually. Also, user can simply select Auto, which allows software to define range automatically in accordance with measured values.

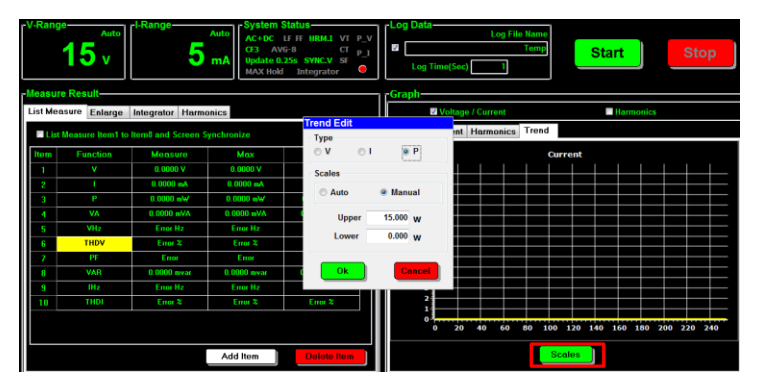

# EST REPORT

The PC Software provides test report function for user to obtain the measured results in a well-organized manner. The following chapters will further introduce the test report in details for better manipulation.

# Configuration

## Report

Report

1. Click on the **Test Report** tab from the top Tool Bar to enter the Test Report section.

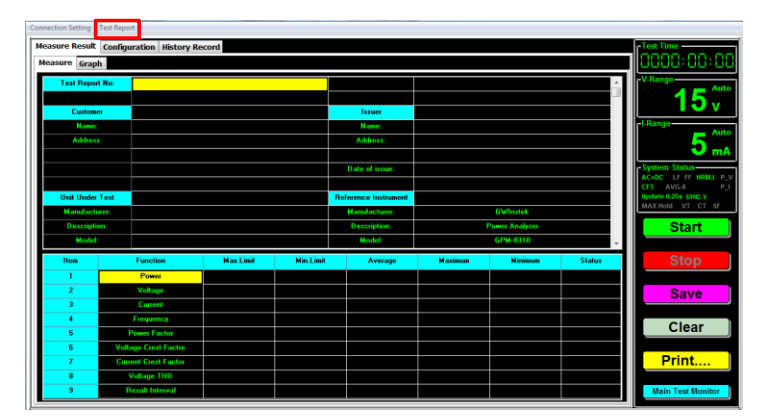

2. Click on the **Configuration** tab to enter the Report page where several settings for a complete test report can be edited by operator as following details.

| easure Result Configu<br>Report System | ration fistory Record |            |                      |           |               |                 |         | -Test Time          |
|----------------------------------------|-----------------------|------------|----------------------|-----------|---------------|-----------------|---------|---------------------|
| Test Report No:                        | Temp-20211201151650   | [Test      | Method               |           | <sup>s،</sup> | op Time (hhhh:r | nm:ss)— | V-Range             |
| Customer                               |                       | <b>0</b> A | verage 📀             | Sampling  | (             | 0 : 20 :        |         | 15.                 |
| Name:                                  | Appliance Test Co     |            | la suas              |           |               |                 |         |                     |
| Address:                               | Taipei, Taiwan        |            | Name                 |           | 1.00          |                 |         | -I-Range-           |
|                                        |                       |            | Nome.                |           | Leo           |                 |         |                     |
|                                        |                       |            | Address.             |           | rapel, re     |                 |         | 🚽 🔍 m/              |
| Unit Under Test                        |                       |            | Date of issue:       |           | 2021713       | /01             |         | - System Status-    |
| Manufacturer:                          | Temp                  |            | Test Method:         |           | Avera         | ~               |         | ACHOC LE FE HRM.L P |
| Description:                           | Temp USB Charger      |            | Tex Prediod.         |           | Anciu         | ~               |         | CF3 AVG-8 P_        |
| Model:                                 | Temp-USB              |            | Test Officer         |           |               |                 |         | MAX Hold VT CT SF   |
| Serial Number:                         | Temp-0001             | Full Name  |                      |           |               |                 |         |                     |
| Rated Voltage:                         | 100-240V              | -          | Tur Humo.            |           |               |                 |         | Start               |
| Bated Frequency:                       | 50/60Hz               | Item       | Function             | Max.Limit | unit          | Min.Limit       | unit    |                     |
| Documentation ref:                     |                       | 1          | Power                | 0.0000    | ww.           | 0.0000          | nWa     | Stop                |
|                                        |                       | 2          | Voltage              | 0.0000    | v             | 0.0000          | v       | 0100                |
| Test Conditions                        |                       | 3          | Current              | 0.0000    | mA.           | 0.0000          | mA      |                     |
| Time of Test:                          | 2021/12/01-15:16:50   | 4          | Frequency            | 0.0000    | Hz            | 0.0000          | Hz      | Save                |
| Test Voltage:                          | 230V j01%             | 5          | Power Factor         | 0.0000    |               | 0.0000          |         |                     |
| Test Frequency:                        | 60Hz j01%             | 6          | Voltage Crest Factor | 0.0000    |               | 0.0000          |         | Clear               |
| Voltage Distortion:                    | < 2% THC              | 7          | Current Creat Eactor | 0.0000    |               | 0.0000          |         | Jicar               |
| Voltage Crest Factor:                  | 1.39 < Vot < 1.49     |            | Voltage THD          | 0.0000    | *             | 0.0000          |         |                     |
| Temperature:                           | 23¢KC (03¢KC          | - °        | Double Internet      | 0.0000    |               | 0.0000          |         | Print               |
| Humidity:                              | c 75%                 |            | Hessit Interval      | 0.0000    |               | 0.0000          |         |                     |
| Defa                                   | ult New               |            | Load                 |           | Save          |                 |         | Main Test Monitor   |

Test Report No

Input a tittle name into this field for test report.

|                 | Test Report No: Temp-20211201151650                                                 |
|-----------------|-------------------------------------------------------------------------------------|
| Customer        | Name: Inputs name of customer                                                       |
| Customer        | <ul> <li>Address: Inputs address of customer</li> </ul>                             |
|                 | Customer Appliance Test Co                                                          |
|                 | Address: Taipei, Taiwan                                                             |
| Unit Under Test | <ul> <li>Manufacturer: Inputs manufacturer name of test unit</li> </ul>             |
|                 | <ul> <li>Description: Inputs description for test unit</li> </ul>                   |
|                 | Model: Inputs model name of test unit                                               |
|                 | Serial Number: Inputs serial number of test unit                                    |
|                 | <ul> <li>Rated Voltage: Inputs rated voltage of test unit</li> </ul>                |
|                 | <ul> <li>Rated Frequency: Inputs rated frequency of test unit</li> </ul>            |
|                 | <ul> <li>Documentation ref: Adds reference if necessary</li> </ul>                  |
|                 |                                                                                     |
|                 | Manufacturer: Temp<br>Description: Temp USB Charper                                 |
|                 | Model: Temp-USB                                                                     |
|                 | Serial Number:     Temp-1001       Rated Voltage:     100-240V                      |
|                 | Rated Frequency:     50/60Hz       Documentation ref:                               |
| Test Conditions | <ul> <li>Time of Test: Designates test date and time</li> </ul>                     |
| lest conditions | <ul> <li>Test Voltage: Inputs the set test voltage</li> </ul>                       |
|                 | Test Frequency: Inputs the set test frequency                                       |
|                 | <ul> <li>Voltage Distortion: Inputs voltage distortion of test</li> </ul>           |
|                 | <ul> <li>Voltage Crest Factor: Inputs voltage crest factor of test</li> </ul>       |
|                 | <ul> <li>Temperature: Designates test temperature</li> </ul>                        |
|                 | <ul> <li>Humidity: Designates test humidity</li> </ul>                              |
|                 | Test Conditions                                                                     |
|                 | Time of Test:         2021/12/01-15:16:50           Test Voltage:         230V i012 |
|                 | Test Frequency: 60Hz j01%                                                           |
|                 | Voltage Distortion: < 2% THC                                                        |
|                 | Voltage Crest Factor: 1.39 × Vef × 1.49<br>Temperature: 230×C ±0.38×C               |
|                 | Humidity: C75%                                                                      |

| Test Method & Stop<br>Time    | - | <ul> <li>Test Method: 2 methods for test are available.</li> <li>Average: This method takes a minimum of 20 minutes and calculates the average values from start to end of measurement. It is recommended to apply this method to test unit with fair stability.</li> <li>Sampling: This method takes a minimum of 15 minites in which data of the first 5 minutes is discarded. It applies to broadly all test units and is specifically for test unit with fluctuating stability.</li> </ul>                                                                                                    |  |  |  |  |  |  |
|-------------------------------|---|----------------------------------------------------------------------------------------------------|--|--|--|--|--|--|
|                               | • | <b>Stop Time</b> : Sets a period of duration for test.                                                                                                    |  |  |  |  |  |  |
|                               |   | Test Method       Stop Time (hhhh:mm:ss)                                                                                                    |  |  |  |  |  |  |
| lssuer                        | • | Name: Sets name of issuer<br>Address: Sets address of issuer<br>Date of issue: Designates date of issue<br>Test Method: It shows which test method is adopted<br>Test Officer Full Name: Sets full name of test officer                                                                                                    |  |  |  |  |  |  |
|                               |   | Issuer       Name:     Leo       Address:     Taipei,Taiwan       Date of issue:     2021/12/01       Test Method:     Average       Test Officer                                                                                                    |  |  |  |  |  |  |
| Test Function &<br>Parameters | • | Item: The number of test functions which can Not be edited by user         Function: The designated test functions which contain up to 9 modes and can not be edited         Max. Limit: Sets upper limit for each test function         unit: Sets upper limit for each test function         unit: Sets unit of upper limit for each test function         Min. Limit: Sets lower limit for each test function         unit: Sets unit of lower limit for each test function         unit: Sets unit of lower limit for each test function         Unit: Sets unit of lower limit for each test function         Unit: Sets unit of lower limit for each test function         Unit: Sets unit of lower limit for each test function         Unit: Sets unit of lower limit for each test function         Unit: Sets unit of lower limit for each test function         Imit for each test function         Unit: Sets unit of lower limit for each test function         Imit for each test function         Imit for each test function         Imit for each test function         Imit for each test function         Imit for each test function         Imit for each test function         Imit for each test function      < |  |  |  |  |  |  |

| Profile Settings<br>relevant buttons | <ul> <li>Default: Clicks the button to restore the full profile settings of test report back to the factory defaults</li> <li>New: Clicks the button to erase the full profile settings of test report in empty</li> <li>Load: Clicks the button to load the previously saved profile settings of test report</li> <li>Save: Clicks the button to save the current profile settings into a designated directory.</li> </ul> |
|--------------------------------------|----------------------------------------------------------------------------------------------------|
|                                      | Profile setting is saved into the specific directory<br>Note C:\PowerMeterSeries\TestReportConfiguration.                                                                                                    |
| Test Time                            | <ul> <li>Test Time: In the upper-right corner, it indicates<br/>the elapsed test time.</li> </ul>                                                                                                    |
|                                      |                                                                                                    |
| V/I Range and<br>System Status       | <ul> <li>This section is identical with that of the previous<br/>main measurement. Refer to the page 21 for details.</li> </ul>                                                                                                    |
|                                      | V-Range<br>15 v<br>1-Range<br>5 mA<br>System Status<br>AC+DC LF FF HRMJ P_V<br>CF3 AVG-8 P_I<br>Update 0.25s sync.v<br>MAX Hold VT CT SF                                                                                                    |
| General Function<br>Buttons in Test  | <ul> <li>Start: Clicks the button to initiate test report<br/>measurement</li> </ul>                                                                                                    |
| Report                               | <ul> <li>Stop: Clicks the button to halt test report<br/>measurement</li> </ul>                                                                                                    |
|                                      | <ul> <li>Save: Clicks the button to save the measured result<br/>of test report format in the specific directory. It is<br/>available to define a file name by operator.</li> </ul>                                                                                                    |
|                                      | <ul> <li>Clear : Clicks the button to erase the measured result of test report</li> </ul>                                                                                                    |
|                                      | <ul> <li>Print: Clicks the button to output an A4 size test<br/>report file in PDF format.</li> </ul>                                                                                                    |
|                                      | <ul> <li>Main Test Monitor: Clicks the button to switch to the<br/>main measurement (not test report measurement)</li> </ul>                                                                                                    |

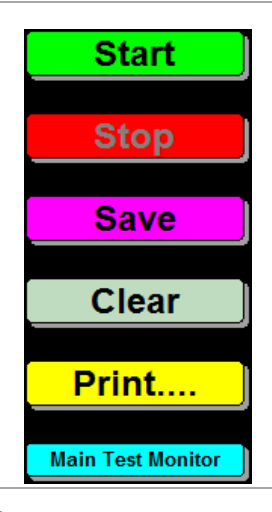

/ Note

Measured result of test report format is saved into the specific directory C:\PowerMeterSeries\TestReportMeasResult.

### System

System

 Click on the System tab in upper-left corner to enter the System configuration page for test report. This page is identical to the System Configuration of main measurement. Refer to the previous page 11 for details.

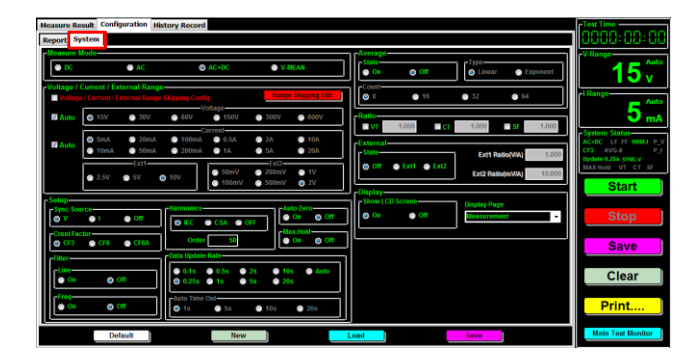

/! Note

D/A output function is Not available in test report measurement and thus no D/A setting exists in System configuration page here.

## Measure Result

### Measure

Measure

1. Click on the **Measure Result** tab from the upper-left corner to enter the test report measure section.

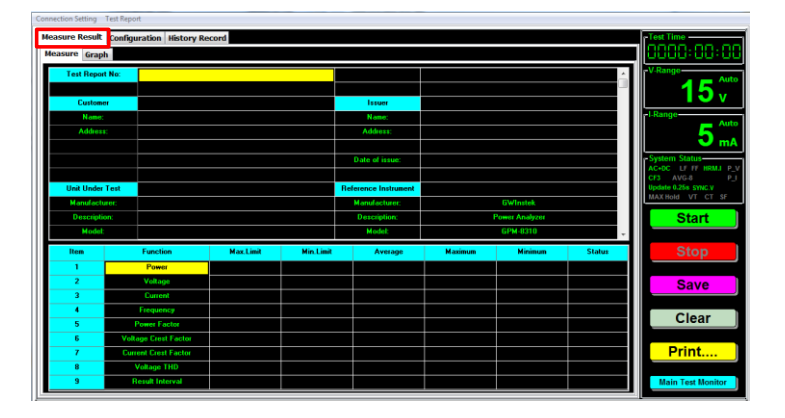

2. Click on the **Start** button to perform test report measurement. The Configuration settings of test report are imported into this page where the upper section shows profile settings, whilst the lower section illustrates measure function relevant values.

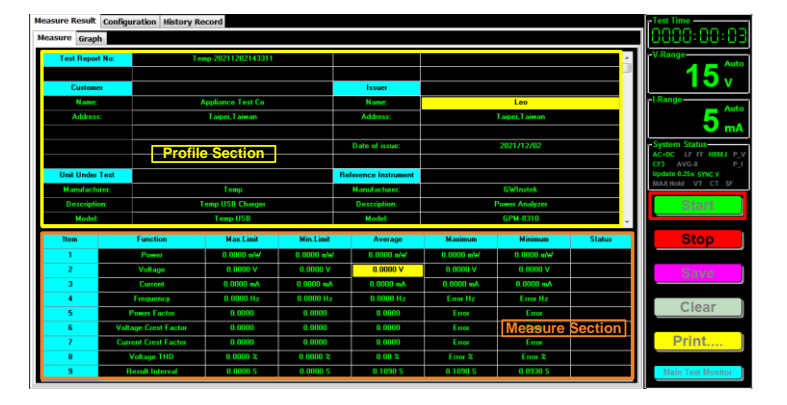

3. The lower measurement section illustrates not only the set Max. & Min. limit of each function, it also reads the measued Average, Maximum and Minimum values of each function. In addition, the Status column displays judgments of each function.

| ltem | Function             | Max.Limit | Min.Limit | Average   | Maximum   | Minimum   | Status |
|------|----------------------|-----------|-----------|-----------|-----------|-----------|--------|
| 1    | Power                | 27.000 W  | 25.000 W  | 25.895 W  | 25.941 W  | 25.741 W  | Pass   |
| 2    | Voltage              | 240.00 V  | 220.00 V  | 233.38 V  | 233.83 V  | 232.95 V  | Pass   |
| 3    | Current              | 220.00 mA | Am 0000.0 | 196.89 mA | 208.55 mA | 193.19 mA | Pass   |
| 4    | Frequency            | 50.100 Hz | 49.900 Hz | 49.989 Hz | 49.992 Hz | 49.975 Hz | Pass   |
| 5    | Power Factor         | 0.7000    | 0.5000    | 0.5636    | 0.5733    | 0.5312    | Pass   |
| 6    | Voltage Crest Factor | 1,4140    | 1.4000    | 1.4053    | 1.4059    | 1.4032    | Pass   |
| 7    | Current Crest Factor | 3.1000    | 2.9000    | 3.2494    | 3.2718    | 2.9840    | Fail   |
| 8    | Voltage THD          | 1.50 %    | 1.20 %    | 1.31 2    | 1.38 %    | 1.29 %    | Pass   |
| 9    | Result Interval      | 0.3000 S  | 0.1000 S  | 0.1870 S  | 0.2030 S  | 0.1400 S  | Pass   |

#### Status Column:

- **Pass**: When measured values are within the set Max and Min limits, "Pass" judgment will be shown.
- Fail: When measured values are beyond the set Max and Min limits, "Fail" judgment will be shown.
- **Stop**: When Stop button is pressed amid measurement, "Stop" will be shown in the Status column.

### Graph

Graph

1. Click on the **Graph** tab from the upper-left corner to enter the test report graph section.

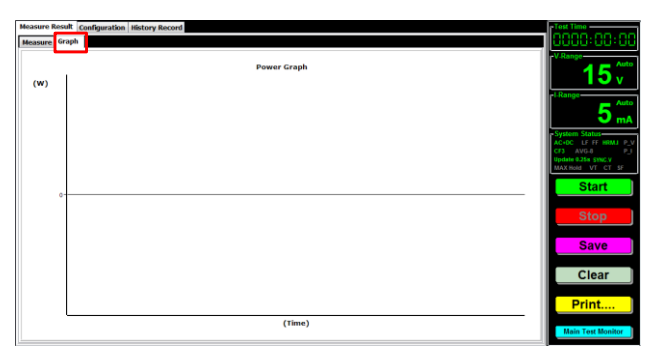

2. Click on the **Start** button to perform test report measurement. The measured power watt values with W in unit will be illustrated in a chart display in which X axis indicates Time domain whereas Y axis stands for range of measured power watt values.

| Measure P<br>Measure | Result<br>Graph | Configuration History Record             | Test Time<br>00000:00: 41 |
|----------------------|-----------------|------------------------------------------|---------------------------|
|                      | 27.3            | Power Graph                              | V-Range                   |
| (W)                  | 26.9            |                                          |                           |
|                      | 26.8            |                                          | 1 Range                   |
|                      | 26.7-           |                                          |                           |
|                      | 26.6            |                                          | - 🗌 🔾 m                   |
|                      | 26.5            |                                          | - Sentern Statut-         |
|                      | 26.4            |                                          | AC+DC LT IT HRMJ          |
|                      | 26.3            |                                          | CF3 AVG-8                 |
|                      | 26.1            |                                          | Update 0.25s SYNC V       |
|                      | 26              |                                          |                           |
|                      | 25.9            |                                          | Start                     |
|                      | 25.8            |                                          |                           |
|                      | 25.7            |                                          | 01                        |
|                      | 25.6            |                                          | Stop                      |
|                      | 25.5            |                                          |                           |
|                      | 25.4            |                                          | Save                      |
|                      | 25.31           |                                          |                           |
|                      | 25.1            |                                          |                           |
|                      | 25              |                                          | Clear                     |
|                      | 10-             | 10 11 10 10 10 10 10 10 10 10 10 10 10 1 | 8                         |
|                      | 00.             |                                          | Drint                     |
|                      |                 |                                          | § Print                   |
|                      |                 | (Time)                                   |                           |
|                      |                 |                                          | Main Test Monitor         |

## History Record

#### Measure

Measure

1. Click on the **History Record** tab from the upper-left corner to enter the Measure history section.

| Measure Resu  | t Configuration History R | ecord     |           |                      |         |         |        |  |
|---------------|---------------------------|-----------|-----------|----------------------|---------|---------|--------|--|
| Measure Graph |                           |           |           |                      |         |         |        |  |
| Test Repo     | t No:                     |           |           |                      |         |         | *      |  |
|               |                           |           |           |                      |         |         |        |  |
| Custom        | er                        |           |           | Issuer               |         |         |        |  |
| Name          |                           |           |           | Name:                |         |         |        |  |
| Addres        | е. —                      |           |           | Address:             |         |         |        |  |
|               |                           |           |           |                      |         |         |        |  |
|               |                           |           |           | Date of issue:       |         |         |        |  |
|               |                           |           |           |                      |         |         |        |  |
| Unit Under    | Test                      |           |           | Reference Instrument |         |         |        |  |
| Manufact      | ner:                      |           |           |                      |         |         |        |  |
| Descripti     | on:                       |           |           | Description:         |         |         | -      |  |
| Item          | Function                  | Max.Limit | Min.Limit | Average              | Maximum | Minimum | Status |  |
| 1             | Power                     |           |           |                      |         |         |        |  |
| 2             | Voltage                   |           |           |                      |         |         |        |  |
| 3             | Current                   |           |           |                      |         |         |        |  |
| 4             | Frequency                 |           |           |                      |         |         |        |  |
| 5             | Power Factor              |           |           |                      |         |         |        |  |
| 6             | Voltage Crest Factor      |           |           |                      |         |         |        |  |
| /             | Current Crest Factor      |           |           |                      |         |         |        |  |
| 8             | Voltage THD               |           |           |                      |         |         |        |  |
| , s           | Hesult Interval           |           |           |                      |         |         |        |  |
|               | Print                     |           | Lo        | ad                   | Clear   |         |        |  |

2. Press the **Load** button from the lower section to recall the previous measure result of test report.

| Measure Result Configuration History Record |                      |                |           |           |                     |         |         |        |  |
|---------------------------------------------|----------------------|----------------|-----------|-----------|---------------------|---------|---------|--------|--|
| Measure Gra                                 | ph                   |                |           |           |                     |         |         |        |  |
| Test Report No:                             |                      |                |           |           |                     |         |         | *      |  |
|                                             |                      |                |           |           |                     |         |         |        |  |
| Custom                                      | er                   |                |           |           | Issuer              |         |         |        |  |
| Name:                                       |                      |                |           |           | Name:               |         |         |        |  |
| Addres                                      | s:                   |                |           |           | Address:            |         |         |        |  |
|                                             |                      |                |           |           |                     |         |         |        |  |
|                                             |                      |                |           |           | Date of issue:      |         |         |        |  |
|                                             |                      |                |           |           |                     |         |         |        |  |
| Unit Under                                  | Test                 |                |           |           | Reference Instrumen |         |         |        |  |
| Manufacturer:                               |                      |                |           |           | Manufacturer:       |         |         |        |  |
| Descripti                                   | on:                  |                |           |           | Description:        |         |         | -      |  |
| Item                                        |                      | Function       | Max.Limit | Min.Limit | Average             | Maximum | Minimum | Status |  |
| 1                                           |                      | Power          |           |           |                     |         |         |        |  |
| 2                                           |                      | Voltage        |           |           |                     |         |         |        |  |
| 3                                           |                      | Current        |           |           |                     |         |         |        |  |
| 4                                           |                      | Frequency      |           |           |                     |         |         |        |  |
| 5                                           | Р                    | ower Factor    |           |           |                     |         |         |        |  |
| 6                                           | Voltage Crest Factor |                |           |           |                     |         |         |        |  |
|                                             | Current Crest Factor |                |           |           |                     |         |         |        |  |
|                                             | Voltage THD          |                |           |           |                     |         |         |        |  |
| 9                                           |                      | isuit interval |           |           |                     |         |         |        |  |
|                                             |                      | Print          |           | Lo        | ad                  | Clear   | r ]     |        |  |

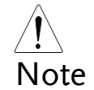

Measure results of test report are located in the specific directory

C:\PowerMeterSeries\TestReportMeasResult.

3. The loaded measure result will be displayed explicitly. The upper half part describes the profile settings of test report including Customer, Unit Under Test, Test Conditions and Issuer for which refer to page 32. The additional Reference Instrument explains the connected GPM-8310/8213 info, and the Test Summary illustrates a synopsis of test report.

| Measure Result        | t Config  | uration History R | lecord            |              |                          |            |                                                      |        |  |
|-----------------------|-----------|-------------------|-------------------|--------------|--------------------------|------------|------------------------------------------------------|--------|--|
| Measure Gra           | ph        |                   |                   |              |                          |            |                                                      |        |  |
| Documentatio          | on Ref:   |                   |                   |              |                          |            |                                                      | ^      |  |
| Test Conditions       |           |                   |                   | Test Summary |                          |            |                                                      |        |  |
| Time of Te            | est:      | 20                | 21/12/02-11:06:54 |              | Average Power: 0.0000 mW |            |                                                      |        |  |
| Test Volta            | ge:       |                   | 230V jÓ1%         |              | Power Limit:             | 0.0000 n   | 0.0000 mW <power<0.0000 mw<="" td=""></power<0.0000> |        |  |
| Test Freque           | ency:     |                   | 60Hz jÓ1%         |              | Test Period:             | 0000:00:54 |                                                      |        |  |
| Voltage Disto         | ortion:   |                   | < 2% THC          |              | Test Method:             | Average    |                                                      |        |  |
| Voltage Crest Factor: |           | 1.39 < Vcf < 1.49 |                   | Test Status: | Stop                     |            |                                                      |        |  |
| Temperature:          |           | 23eXC j03eXC      |                   |              |                          |            |                                                      |        |  |
| Humidity:             |           | < 75%             |                   |              |                          |            |                                                      |        |  |
|                       |           |                   |                   |              |                          |            |                                                      |        |  |
| Item                  |           | Function          | Max.Limit         | Min.Limit    | Average                  | Maximum    | Minimum                                              | Status |  |
| 1                     |           | Power             | 0.0000 mW         | 0.0000 mW    | 0.0000 mW                | 0.0000 mW  | 0.0000 mW                                            | Stop   |  |
| 2                     |           | Voltage           | 0.0000 V          | 0.0000 V     | 0.0000 V                 | 0.0000 V   | 0.0000 V                                             | Stop   |  |
| 3                     |           | Current           | 0.0000 mA         | 0.0000 mA    | 0.0000 mA                | 0.0000 mA  | 0.0000 mA                                            | Stop   |  |
| 4                     | Frequency |                   | 0.0000 Hz         | 0.0000 Hz    | 0.0000 Hz                | Error Hz   | Error Hz                                             | Stop   |  |
| 5                     | F         | ower Factor       | 0.0000            | 0.0000       | 0.0000                   | Error      | Error                                                | Stop   |  |
| 6                     | Volta     | ige Crest Factor  | 0.0000            | 0.0000       | 0.0000                   | Error      | Error                                                | Stop   |  |
| 7                     | Curre     | ent Crest Factor  | 0.0000            | 0.0000       | 0.0000                   | Error      | Error                                                | Stop   |  |
| 8                     | ١         | oltage THD        | 0.0000 %          | 0.0000 %     | 0.00 %                   | Error %    | Error %                                              | Stop   |  |
| 9                     | R         | esult Interval    | 0.0000 S          | 0.0000 S     | 0.0930 S                 | 0.1100 S   | 0.0930 S                                             | Stop   |  |
|                       |           | Print             |                   | Loa          | d )                      | Clea       | r                                                    |        |  |

4. The lower half part shows a table where measure parameters, which contain test Function, Max. Limit and Min. Limit and measured values, which include Average, Maximum, Minimum and Status, are well revealed. Refer to page 37 for more details.

| Measure Result Configuration History Record |                      |                  |                   |           |                |                                                      |           |        |  |
|---------------------------------------------|----------------------|------------------|-------------------|-----------|----------------|------------------------------------------------------|-----------|--------|--|
| Measure Graph                               |                      |                  |                   |           |                |                                                      |           |        |  |
| Documentation Ref:                          |                      |                  |                   |           |                |                                                      |           | *      |  |
|                                             |                      |                  |                   |           |                |                                                      |           |        |  |
| Test Condi                                  | tions                |                  |                   |           | Test Summary   |                                                      |           |        |  |
| Time of T                                   | Time of Test:        |                  | 21/12/02-11:06:54 |           | Average Power: | 0.0000 mW                                            |           |        |  |
| Test Volta                                  | ge:                  |                  | 230V j01%         |           | Power Limit:   | 0.0000 mW <power<0.0000 mw<="" td=""></power<0.0000> |           |        |  |
| Test Frequ                                  | ency:                |                  | 60Hz jÓ1%         |           | Test Period:   | 0000:00:54                                           |           |        |  |
| Voltage Dist                                | ortion:              |                  | < 2% THC          |           | Test Method:   | Average                                              |           |        |  |
| Voltage Crest                               | Factor:              | 1                | 1.39 < Vcf < 1.49 |           | Test Status:   | Stop                                                 |           |        |  |
| Temperature:                                |                      | 23eXC i03eXC     |                   |           |                |                                                      |           |        |  |
| Humidity                                    | Humidity:            |                  | < 75%             |           |                |                                                      |           |        |  |
|                                             |                      |                  |                   |           |                |                                                      |           | -      |  |
| Item                                        |                      | Function         | Max.Limit         | Min.Limit | Average        | Maximum                                              | Minimum   | Status |  |
| 1                                           |                      | Power            | 0.0000 m₩         | 0.0000 m₩ | 0.0000 mW      | 0.0000 mW                                            | 0.0000 mW | Stop   |  |
| 2                                           |                      | Voltage          | 0.0000 V          | 0.0000 V  | 0.0000 V       | 0.0000 V                                             | 0.0000 V  | Stop   |  |
| 3                                           |                      | Current          | 0.0000 mA         | 0.0000 mA | 0.0000 mA      | 0.0000 mA                                            | 0.0000 mA | Stop   |  |
| 4                                           | Frequency            |                  | 0.0000 Hz         | 0.0000 Hz | 0.0000 Hz      | Error Hz                                             | Error Hz  | Stop   |  |
| 5                                           | Power Factor         |                  | 0.0000            | 0.0000    | 0.0000         | Error                                                | Error     | Stop   |  |
| 6                                           | Volt                 | age Crest Factor | 0.0000            | 0.0000    | 0.0000         | Error                                                | Error     | Stop   |  |
| 7                                           | Current Crest Factor |                  | 0.0000            | 0.0000    | 0.0000         | Error                                                | Error     | Stop   |  |
| 8                                           |                      | Voltage THD      | 0.0000 %          | 0.0000 %  | 0.00 %         | Error %                                              | Error %   | Stop   |  |
| 9                                           | R                    | lesult Interval  | 0.0000 S          | 0.0000 S  | 0.0930 S       | 0.1100 S                                             | 0.0930 S  | Stop   |  |
|                                             |                      | Print            |                   | Loa       | ad             | Clea                                                 | r         |        |  |
|                                             |                      |                  |                   |           |                |                                                      |           |        |  |

### Graph

Graph

1. Click on the **History Record** tab from the upper-left corner followed by **Graph** tab to enter the Graph history section.

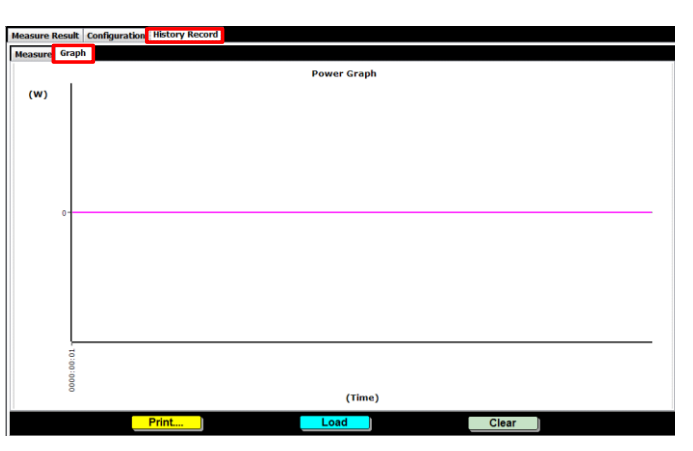

2. Press the **Load** button from the lower section to recall the previous measure result of test report.

| Measure R | lesult | onfiguration History Record |  |  |  |  |  |  |
|-----------|--------|-----------------------------|--|--|--|--|--|--|
| Measure   | Graph  |                             |  |  |  |  |  |  |
|           |        | Power Graph                 |  |  |  |  |  |  |
| (W)       |        |                             |  |  |  |  |  |  |
|           |        |                             |  |  |  |  |  |  |
|           |        |                             |  |  |  |  |  |  |
|           |        |                             |  |  |  |  |  |  |
|           |        |                             |  |  |  |  |  |  |
|           |        |                             |  |  |  |  |  |  |
|           | 0-     |                             |  |  |  |  |  |  |
|           |        |                             |  |  |  |  |  |  |
|           |        |                             |  |  |  |  |  |  |
|           |        |                             |  |  |  |  |  |  |
|           |        |                             |  |  |  |  |  |  |
|           |        |                             |  |  |  |  |  |  |
|           | -      |                             |  |  |  |  |  |  |
|           | 0:00   |                             |  |  |  |  |  |  |
|           | 000    | (Time)                      |  |  |  |  |  |  |
| (ime)     |        |                             |  |  |  |  |  |  |
|           |        | Print Clear                 |  |  |  |  |  |  |

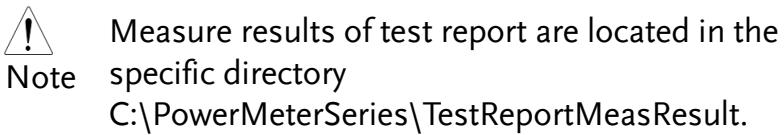

3. The loaded measure result will be displayed accordingly. The measured power watt values with W in unit will be illustrated in a chart display in which X axis indicates Time domain whereas Y axis stands for range of measured power watt values.

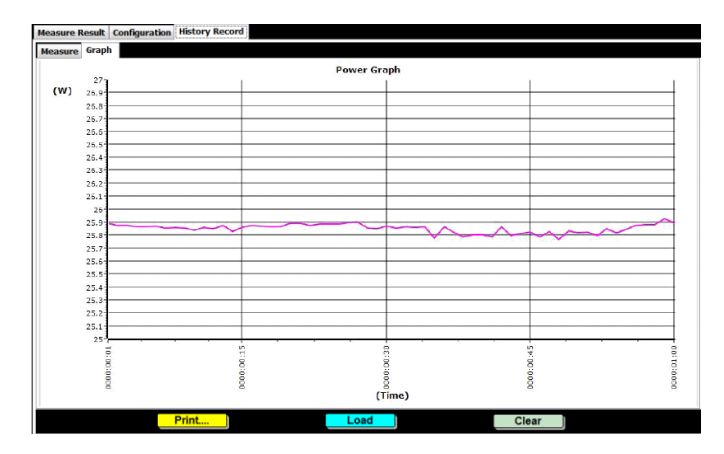